# **TOPCON CL-300 LAN DATA EXPORT SETTINGS**

## **COMPUTER CONFIGURATION**

### **CREATE SHARED FOLDER**

- 1. Create a folder on the Local Disk called "TopconCL" (C:\TopconCL)
- 2. Right-Click on the folder and choose Properties
- 3. Click on the Sharing tab
  - a. Click Share
  - b. In the dropdown menu choose Everyone then click Add
  - c. Change the Permission Level for Everyone to Read/Write
  - d. Click Share

### FIND COMPUTER'S NETWORK SETTINGS

- 1. Open the Command Prompt
- 2. In Command Prompt type in *ipconfig* then press Enter
- 3. Write down the following:
  - a. IPv4 Address
  - b. Subnet Mask
  - c. Default Gateway

| L TopconCL Properties                                                                       |                          |                            |                  |          | (Y)         | ) 🕤               | 23 |
|---------------------------------------------------------------------------------------------|--------------------------|----------------------------|------------------|----------|-------------|-------------------|----|
| General                                                                                     | Sharing                  | Security                   | Previou          | s Versio | ins Cust    | tomize            |    |
| Netwo                                                                                       | ork File and             | Fuller Sh                  | naring           |          |             |                   | -1 |
|                                                                                             | Topco<br>Not Sh          | nCL<br>iared               |                  |          |             |                   |    |
| Netw<br>Not S                                                                               | ork Path:<br>ihared      |                            |                  |          |             |                   |    |
| S                                                                                           | hare                     |                            |                  |          |             |                   |    |
| Advar                                                                                       | nced Shari               | ng                         |                  |          |             |                   | 51 |
| Set c<br>adva                                                                               | ustom pem<br>nced sharir | nissions, ci<br>ng options | reate mult       | iple sha | ares, and a | set other         |    |
|                                                                                             | Advance                  | d Sharing.                 |                  |          |             |                   |    |
| Passv                                                                                       | vord Protec              | tion                       |                  |          |             |                   |    |
| People must have a user account and password for this<br>computer to access shared folders. |                          |                            |                  |          |             |                   |    |
| To ch                                                                                       | ange this :              | setting, us                | e the <u>Net</u> | work an  | id Sharing  | <u>q Center</u> . |    |
|                                                                                             |                          |                            |                  |          |             |                   |    |
|                                                                                             |                          | 0                          | )K               | Ca       | ncel        | Appl              | у  |

# **TOPCON CL-300 LAN DATA EXPORT SETTINGS**

## MACHINE SETTINGS

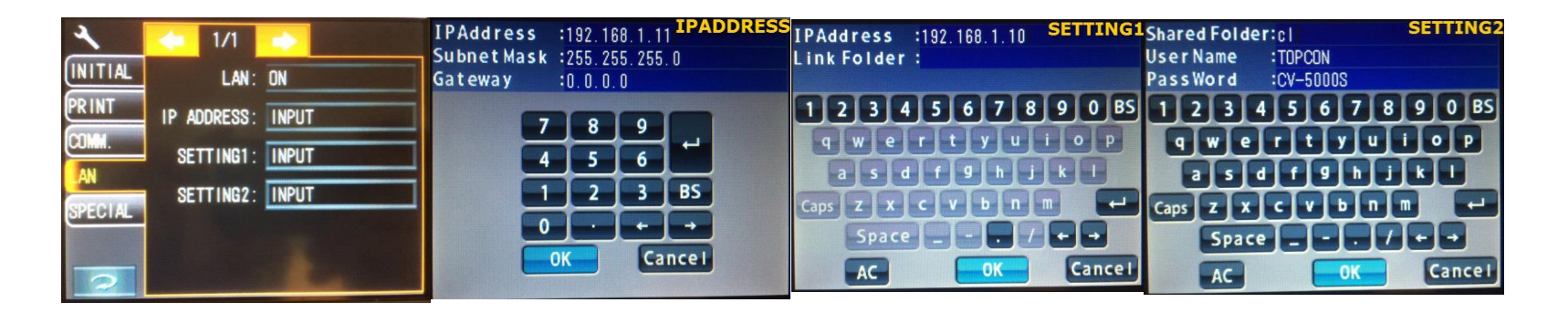

- 1. Go Settings
- 2. Choose LAN Settings
  - a. LAN:

#### ON

b. IP ADDRESS: Press INPUT

i. IP Address: IP address of the CL-300

Press INPUT

Leave blank

Press Input

ii. Subnet Mask: 255.255.255.0 or type in the Subnet Mask found on the computer

Type in the Default Gateway found on the computer

- c. SETTING1:
  - i. IP Address: Type in the IPv4 Address found on computer
  - ii. Link Folder:

iii. Gateway:

#### d. SETTING2:

- i. Shared Folder: Name of shared folder on local computer (i.e. TopconCL)
- ii. User Name: Leave blank when folder is shared with everyone
- iii. Password: Leave blank when folder is shared with everyone